Szanowni Studenci

przedstawiamy Wam sposób logowania do poczty uczelnianej, MS Teams oraz Moodla.

## 1 KROK OBOWIĄZKOWY POCZTA PWSW

w przeglądarce w miejscu pole adresu proszę wpisać: poczta.pwsw.eu

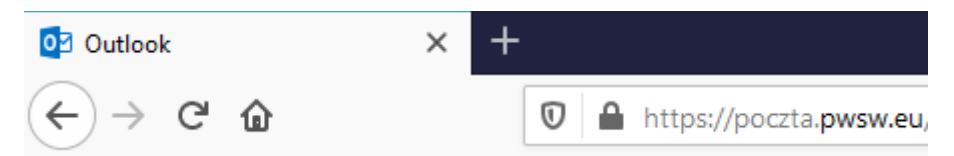

Następnie wpisujemy domene\nazwa użytkownika oraz hasło, które jest tworzone według poniższego schematu:

Nazwa użytkownika:

pwsw\pierwsza mała litera imienia.nazwisko

np. Dane logowania dla Zosi Żółtek urodzonej 12.02.1999

nazwa użytkownika: pwsw\z.zoltek (nazwę użytkownika wpisujemy bez polskich liter)

Hasło:

Schemat:

pierwsza duża litera z imienia\pierwsza mała litera nazwiska\rok urodzenia\miesiąc\dzień

np. Zż19990212

| 0 🗸              | Outlook    |  |
|------------------|------------|--|
| Domena\nazwa uży | /tkownika: |  |
| pwsw\z.zoltek    |            |  |
| Hasło:           |            |  |
| •••••            |            |  |
| ⊖ zaloguj        | j się      |  |

W nazwie użytkownika możemy wprowadzać swój adres e-mail, który jest tworzony według poniższego schematu:

mała litera imienia\kropka\nazwisko\@s.pwsw.eu

np.

## z.zoltek@s.pwsw.eu

## ZMIANA HASŁA PRZY PIERWSZYM LOGOWANIU JEST OBOWIĄZKOWA !!!

## 2 KROK TEAMS

Dane logowania Teams:

nazwa użytkownika: adres e-mail

#### np. z.zoltek@s.pwsw.eu

hasło zmienione hasło w puncie 1 tj. na poczcie PWSW

Każdy student otrzymuje licencję do Office 365, wystarczy zalogować się tymi samymi danymi na stronę office.com

#### **3 KROK MOODLE**

nazwa użytkownika: pierwsza mała litera imienia\kropka\nazwisko

#### np. z.zoltek

hasło: zmienione hasło do poczty

# JEDNO HASŁO OBSŁUGUJE WYŻEJ WYMIENIONE SERWISY